## Creating a New Customer

1. Go to Setup and then Click Customer icon

| <b>II</b> • | Orders       | Production   | RMA     | Purchasing  | Invento | ny Repo   | rts Accou  | nting Projects                        | CRM          | Setup                  |            |        |  |
|-------------|--------------|--------------|---------|-------------|---------|-----------|------------|---------------------------------------|--------------|------------------------|------------|--------|--|
| Custome     | rs Ship      | ping Pricing | Product | s Designers | Vendors | Inventory | Interfaces | Reports<br>Import/Export<br>Employees | Ø<br>Rejects | Capacity<br>Planning • | Containers | System |  |
| 🕥 Bu        | siness Intel | ligence 🥥    | CRM 🤞   | iDashboard  | is 🔱    | Support   | FeneVis    | ion University                        |              |                        |            |        |  |

2. Click +, Enter Customer Name, Add a Site Name if customer has multiple locations. Or to edit an existing customer double-click the customer name.

| tive Customers 💌 Type: {All} 💌 Gr       | roups: {All}                                      | ▼ Filter:                                                                 |           | •     | Column: {All}  | •                 |
|-----------------------------------------|---------------------------------------------------|---------------------------------------------------------------------------|-----------|-------|----------------|-------------------|
| Customer                                | Customer ID                                       | Address                                                                   | City      | State | Company Phone  | Company Email Ad  |
| Assura Windows and Doors                | 18                                                | 1543 N. Powerline Road                                                    | Pompano B | Be FL | (954) 781-4430 | gdacal@assurawin  |
| Customer Default[Customer Default MAIN] | DEFAULT                                           |                                                                           |           |       |                |                   |
| Elegant Shower                          | 20                                                | 4805 SW 75th Avenue                                                       | Miami     | FL    | (305) 424-9254 | frank0172@hotma   |
| Magic Mirror                            | 17                                                | 600 Roseland Dr.                                                          | West Palm | E Fl  | (561) 296-2209 | alex@magicmirrora |
| Quality Glazing Contractors             | 19                                                | Calle Concepcion                                                          | San Juan  | PR    | (787) 764-9404 | rosemary.rivera@  |
| TEST CUSTOMER                           | 14                                                | 12345 Street                                                              | Miami     | FL    |                |                   |
|                                         |                                                   |                                                                           |           |       |                |                   |
|                                         | Add                                               | Customer                                                                  |           |       |                | ×                 |
|                                         | Add                                               | Customer<br>:: Custom                                                     | ier       |       |                | ×                 |
|                                         | Add<br>Type<br>Cust                               | Customer<br>:: Custom<br>omer ID: 23                                      | er        |       |                | ×                 |
|                                         | Add<br>Type<br>Cust<br>Cust                       | Customer<br>:: Custom<br>omer ID: 23<br>omer Name:                        | ier       |       |                | ×                 |
|                                         | Add<br>Type<br>Cust<br>Cust                       | Customer<br>:: Custom<br>omer ID: 23<br>omer Name: 1<br>ID: 23            | ier       | 2     |                | ×                 |
|                                         | Add<br>Type<br>Cust<br>Site 1<br>Site 1           | Customer<br>:: Custom<br>omer ID: 23<br>omer Name: 1<br>ID: 23<br>Name:   | ier       | 5     |                | ×                 |
|                                         | Add<br>Type<br>Cust<br>Site I<br>Site I<br>Site I | Customer<br>:: Custom<br>omer ID: 23<br>omer Name: 1<br>ID: 23<br>Name: 1 | ier       | 2     |                | ×                 |

3. In the general tab, add all the contact information and then copy to Financial and Shipping

| Edit Cus | tomer - 23 - | LA Tempering |
|----------|--------------|--------------|
|          |              |              |

| ۵) کی ایک 🔊 🔊 🔊 🕲                    | ] - 📖 - 🛛 🔒   |                    |        |
|--------------------------------------|---------------|--------------------|--------|
| Customer                             |               |                    | Status |
| 23 - LA Tempering 划                  |               | Active 👻           |        |
| General Financial Shipping Documents | User Defined  |                    |        |
| Address                              | Phone Number  | Copy To            |        |
| 6550 NW 82 ave                       |               | Financial Shipping |        |
| Address 2                            | Fax Number    |                    |        |
| Miami FL 33166                       | Email Address |                    |        |
| USA                                  |               |                    |        |
| Order Cutoff Day                     | Uplo          | ad Action          |        |
| {None}                               | <b>▼</b> {No  | one}               | *      |
| tool The                             |               |                    |        |

 4. In the financial Tab, fill: sales person, internal person, terms, credit limit, and taxor exemption Edit Customer - 23 - LA Tempering

| Edit Customer - 25 - LA Tempering             |                                     |            |                   |                  |
|-----------------------------------------------|-------------------------------------|------------|-------------------|------------------|
| ۱۰ 😥 🦆 🚱 🖓 🔊 🖉 🖉                              | - 🔛 - 🔘 🔒                           |            |                   |                  |
| Customer<br>23 - LA Tempering                 |                                     |            |                   | Status<br>Active |
| General Financial Shipping Documents          | User Defined                        |            |                   | -                |
| Address                                       | Phone Number                        | Copy       | / То              |                  |
| 6550 NW 82 ave                                |                                     | Ger        | neral Shipping    |                  |
| Address 2                                     | Fax Number                          |            |                   |                  |
| Miami FL 33166                                | Email Address                       |            |                   |                  |
| USA                                           |                                     |            |                   |                  |
| Salesperson                                   | [                                   | Tax Exempt | Tax Schedule      |                  |
| Juliao, Humberto E 🧹                          | •                                   | No 🝷       | Miami-Dade        |                  |
| Internal Salesperson                          |                                     | Tax        |                   |                  |
| Arteaga, Javier 🗸                             | •                                   | 6.00%      | FL-Sales Tax      |                  |
| Order Currency                                |                                     | Tax 1      |                   |                  |
| US Dollar                                     | •                                   | 1.00%      | Miami-Dade Surtax |                  |
| Pricing                                       |                                     | Tax 2      |                   |                  |
| •••                                           |                                     | 0.00%      |                   |                  |
| Surcharge                                     |                                     | Tax 3      |                   |                  |
|                                               |                                     | 0.00%      |                   |                  |
| Terms                                         |                                     | Tax 4      |                   |                  |
| NET 30 V                                      | <ul> <li>Exception Dates</li> </ul> | 0.00%      |                   |                  |
| Invoice Group                                 |                                     |            |                   |                  |
| {None}                                        | •                                   |            |                   |                  |
| Invoice Minimum Invoice Surcharge Delivery Mi | inimum Delivery Surcharge           |            |                   |                  |
| \$0.00 \$0.00 \$0.00                          | \$0.00                              |            |                   |                  |
| Credit Limit                                  |                                     | Open AR    |                   |                  |
| \$30,000.00 V                                 |                                     | \$0.00     |                   |                  |
|                                               |                                     |            |                   |                  |

5. To add the Surcharge click on the Surchage button, on the new window, check the override checkbox and also input the corresponding % on the percentage field

| Customer<br>23 - LA Tempering 📎            |                            |                                    | Status<br>Active |
|--------------------------------------------|----------------------------|------------------------------------|------------------|
| General Financial Shipping Documents       | User Defined               |                                    |                  |
| Address                                    | Phone Number               | Сору То                            |                  |
| 6550 NW 82 ave                             |                            | General Shipping                   |                  |
| Address 2                                  | Fax Number                 | Surcharges: LA Tempering           |                  |
| Miami FL 33166                             | Email Address              | Currency: US Dollar                |                  |
| USA                                        |                            | Override Part Description Type     | e Percentage     |
| Salesperson                                |                            | FL-WEST-COAST-SURCH FL WEST COAS % | 10.00%           |
| Juliao, Humberto E                         | •                          | $\bigcirc$                         |                  |
| Internal Salesperson                       |                            |                                    |                  |
| Arteaga, Javier                            | -                          |                                    |                  |
| Order Currency                             |                            |                                    |                  |
| US Dollar                                  | •                          |                                    |                  |
| Pricing                                    |                            |                                    |                  |
|                                            |                            |                                    |                  |
| Surcharge                                  |                            |                                    |                  |
|                                            |                            |                                    |                  |
| Terms                                      |                            |                                    |                  |
|                                            | - Exception Dates          |                                    |                  |
| {None}                                     | •                          |                                    |                  |
| Invoice Minimum Invoice Surcharge Delivery | Minimum Delivery Surcharge |                                    |                  |
| \$0.00 \$0.00 \$0.00                       | \$0.00                     |                                    |                  |
| Credit Limit                               |                            |                                    |                  |
| \$30,000.00                                |                            |                                    |                  |

6. In the shipping Tab select Vortex Truck from The Ship Via

| 23 - LA Tempering 🛐<br>General Financial Shipping | Documents User Defined |             |
|---------------------------------------------------|------------------------|-------------|
| Ship To                                           |                        |             |
| {Default}                                         |                        |             |
| Address                                           | Phone Number           | Сору То     |
| 6550 NW 82 ave                                    |                        | General Fin |
| Address 2                                         | Fax Number             |             |
| Miami FL 33                                       | 166 Email Address      |             |
| USA                                               | The root co            |             |
| Ship Via                                          | Racking Note           |             |
| Vortex Truck                                      | -                      |             |
|                                                   |                        |             |

7. Add Contacts Names with additional emails and phones by clicking the Contacts Book icon and then add

| Edit Customer - 23 - LA Te | mpering            |                          |              |        | – 🗆 🗙    | t -   |               |                |         |
|----------------------------|--------------------|--------------------------|--------------|--------|----------|-------|---------------|----------------|---------|
| 19 - 19 - 12 (             | 🚺 🌵 🖏 🖞 🕨 🖳 🗐      | 0                        |              |        |          | Phone | Contact Email | Addr Salespe   |         |
| Customer                   | Contacts           | Contacts                 |              |        | -        |       | <             | Junao, 11      |         |
| General Financial Si       | Contacts           | Contact Info User Define | ed           |        |          |       |               |                |         |
|                            | Customers <b>F</b> | t<br>Customer:           | LA Tempering |        |          | -     |               |                |         |
| {Default}                  | Customer           | First Name:              | Ī            |        |          |       | Addres        | s Add          | Iress 2 |
| Address                    |                    | Last Name:               |              |        |          |       |               |                |         |
| 6550 NW 82 ave             |                    | Name:                    |              |        |          | ]     |               |                |         |
| Address 2                  |                    | Site:                    | LA Tempering |        |          | •     |               |                |         |
| Miami                      |                    | Type                     |              |        |          |       |               |                |         |
| USA                        | -                  | Job Titler               | <u></u>      |        |          |       |               |                |         |
| Ship Via                   | -                  | Address:                 | Address 1    |        |          |       |               |                |         |
| Packing Type               |                    | Hud Cas.                 | Address 2    |        |          |       |               |                |         |
|                            | -                  |                          | City         | State  | Zip Code |       |               |                |         |
| No Routes Assigned         |                    |                          |              |        |          | -     |               |                |         |
|                            |                    | Phone Number:            |              |        |          |       |               |                |         |
|                            |                    | Mobile Number:           |              |        |          |       |               |                |         |
|                            |                    | Fax Number:              |              |        |          |       |               |                |         |
|                            |                    | Email Address:           |              |        |          |       |               |                |         |
|                            |                    | Notes:                   |              |        |          |       |               |                |         |
|                            |                    |                          |              |        |          |       |               |                |         |
|                            |                    |                          |              |        |          |       |               |                |         |
|                            |                    |                          |              |        |          |       |               |                |         |
|                            |                    |                          |              |        |          |       |               |                |         |
|                            |                    |                          |              |        |          |       |               |                |         |
|                            |                    |                          |              |        |          |       |               |                |         |
|                            |                    |                          |              |        |          |       |               |                |         |
|                            | C                  |                          | OK           | Cancel |          |       |               |                | >       |
|                            |                    | Print Preview            | Fax          | Email  | Add      | Delet | e             |                |         |
|                            |                    |                          |              |        |          |       |               |                |         |
|                            |                    |                          |              |        |          |       |               | Location: MAIN | •       |

8. Assign the customer to a group by clicking the icon and then checking the group box

| Edit Customer - 23 - LA Tem                                       | npering   |        |                |        |         | — D              |
|-------------------------------------------------------------------|-----------|--------|----------------|--------|---------|------------------|
| 1- 1 - 1                                                          |           |        | 1 - 📖 - 🚺      | 0 🔒    |         |                  |
| Customer<br>23 - LA Tempering Signature<br>General Financial Shir | nning Doc | uments | Liser Defined  |        |         | Status<br>Active |
| Address                                                           |           | Gro    | up Assignments |        |         |                  |
| 6550 NW 82 ave                                                    |           | -      | Group          | Select | Primary |                  |
| Address 2                                                         |           |        | Broward        |        |         |                  |
| Miami FL                                                          | 33166     |        | Central FL     |        |         |                  |
| USA                                                               |           |        | International  |        |         |                  |
|                                                                   |           |        | Miami-Dade     |        |         |                  |
| Order Cutoff Day                                                  |           |        | Out-of-State   |        |         |                  |
| {None}                                                            |           |        | Palm Beach     |        |         |                  |
| Lead Time                                                         |           |        | West Coast     |        |         |                  |
| 0                                                                 |           |        |                |        |         |                  |
| Measurement Type                                                  |           |        |                |        |         |                  |
| Imperial                                                          |           |        |                |        |         |                  |
| Language                                                          |           |        |                |        |         |                  |
| English (United States)                                           |           |        |                |        |         |                  |
| URL                                                               |           |        |                |        |         |                  |
| Notes                                                             |           |        |                |        |         |                  |
|                                                                   |           |        |                |        |         |                  |

9. If the customer is Tax Exempted, add the certificate number in the User Defined field Tax Exempt No. Edit Customer - 23 - LA Tempering

| 🔊 - 🕅 - 🔊 - 🗊 - 🗊 - 🚳                                                                |
|--------------------------------------------------------------------------------------|
| Customer<br>23 - LA Tempering S<br>General Financial Shipping Documents User Defined |
| Name Value                                                                           |
| Tax Exempt No.                                                                       |
|                                                                                      |
|                                                                                      |
|                                                                                      |
|                                                                                      |
|                                                                                      |
|                                                                                      |
|                                                                                      |